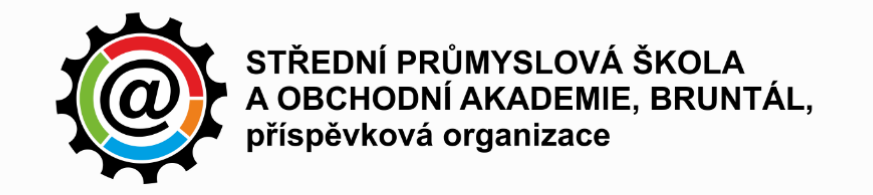

# Nastavení připojení na wifi spsoa ve Win7

autor: Ing. Jiří Pánek

6. 10. 2014

Tento návod slouží k nakonfigurování síťového profilu ve Windows7, ale stejný postup lze aplikovat i na Windows8 (místo správce bezdrátových sítí použijte lištu se seznamem sítí na pravé straně obrazovky).

1. **Otevřeme Centrum síťových připojení a sdílení** – pravým tlačítkem myši klikneme na symbol připojení vpravo na liště.

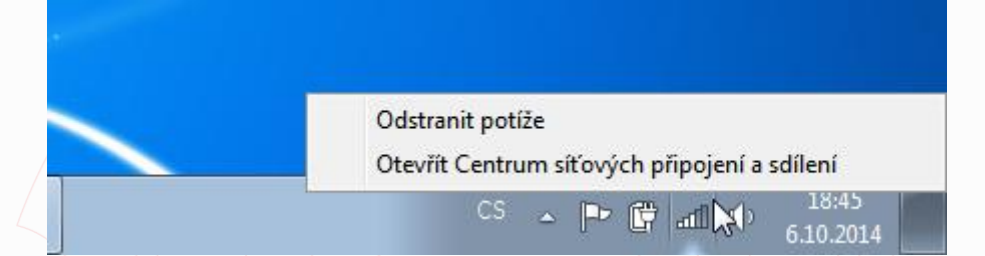

### 2. Otevřeme Správce bezdrátových sítí.

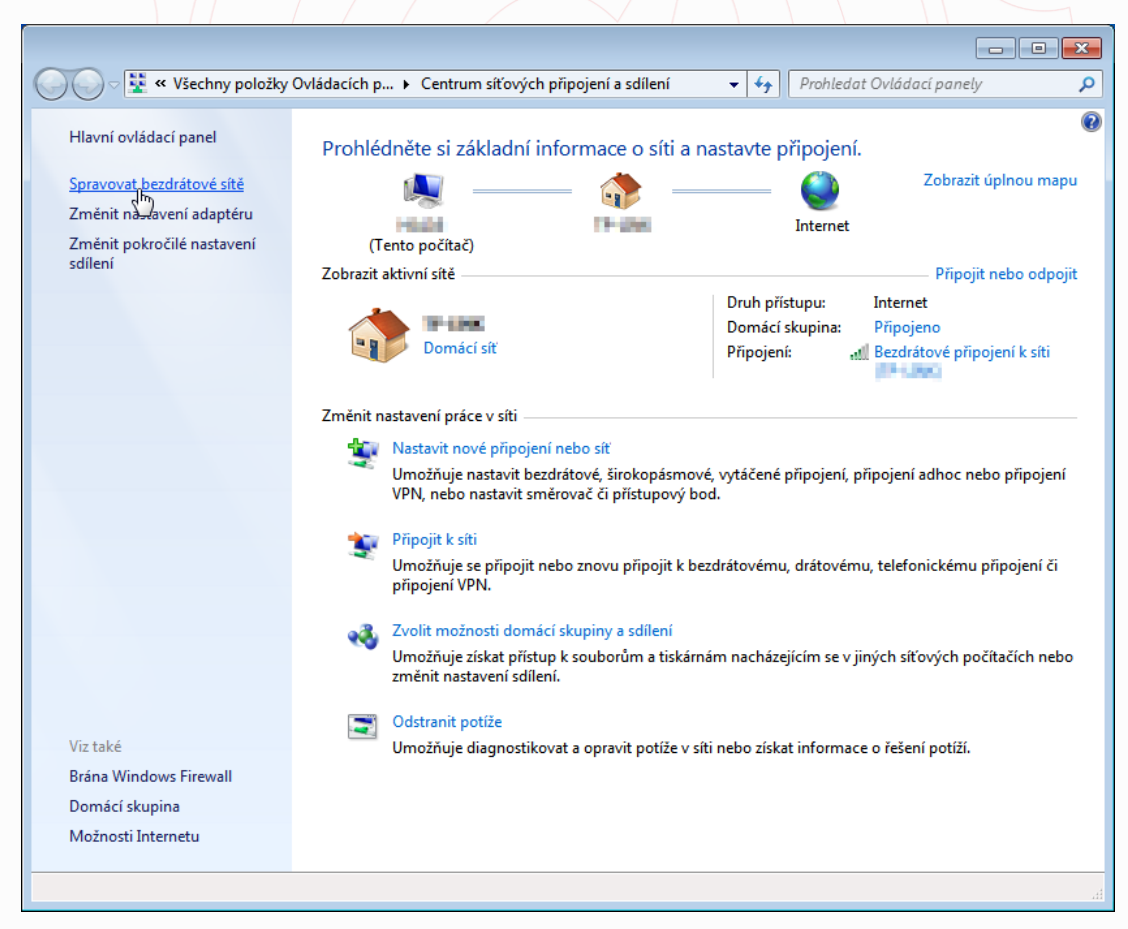

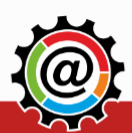

Č.ú.: 5633771/0100 E-mail: info@spsoa.cz http://www.spsoa.cz www.facebook.com/spsoa

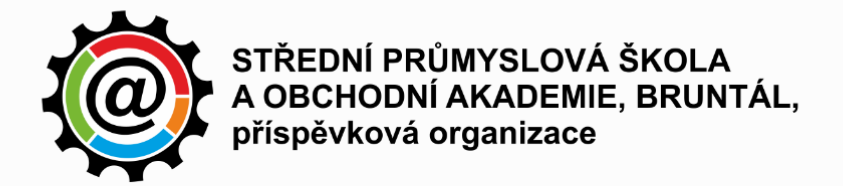

3. **Pokud v seznamu existuje síť spsoa-stu/spsoa-zam, vymažeme ji**. Pravým tlačítkem myši klikneme na síť a z nabídky vybereme volbu **Odebrat síť**.

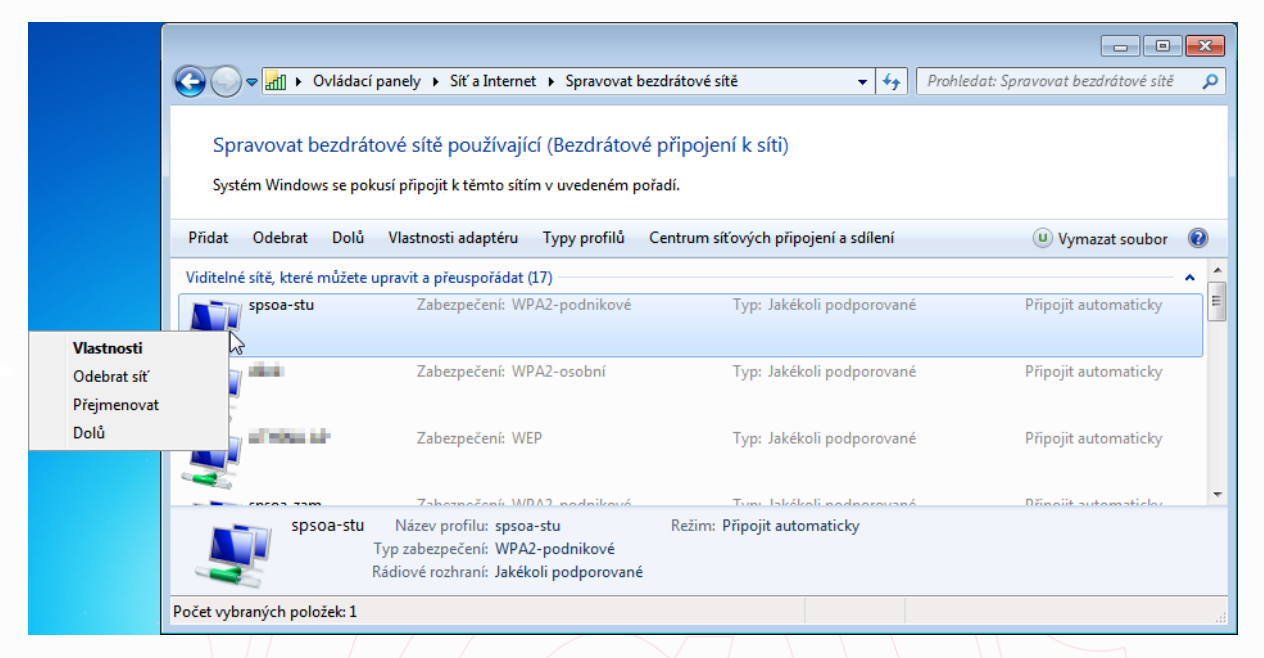

#### 4. Přidáme novou položku do seznamu. Klikneme na tlačítko přidat.

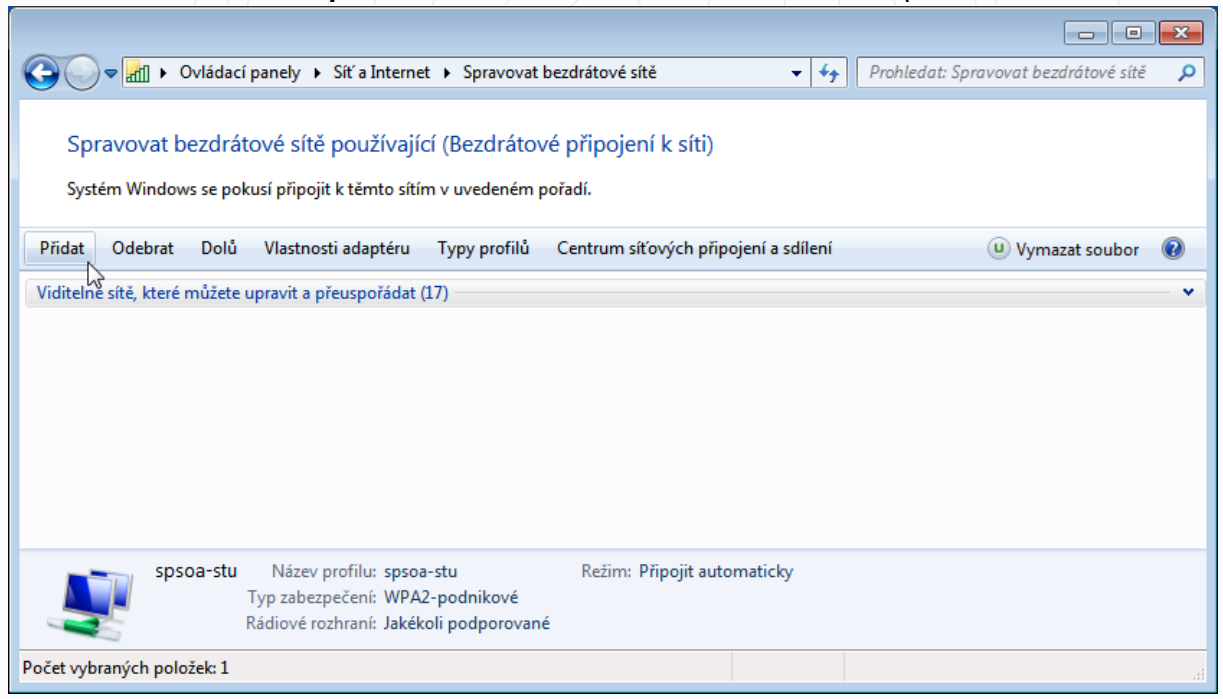

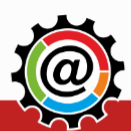

Č.ú.: 5633771/0100 E-mail: info@spsoa.cz http://www.spsoa.cz www.facebook.com/spsoa

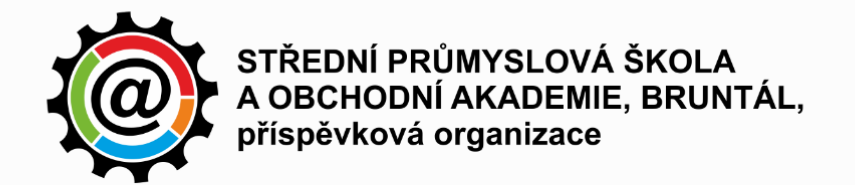

# 5. Založíme ručně nový síťový profil.

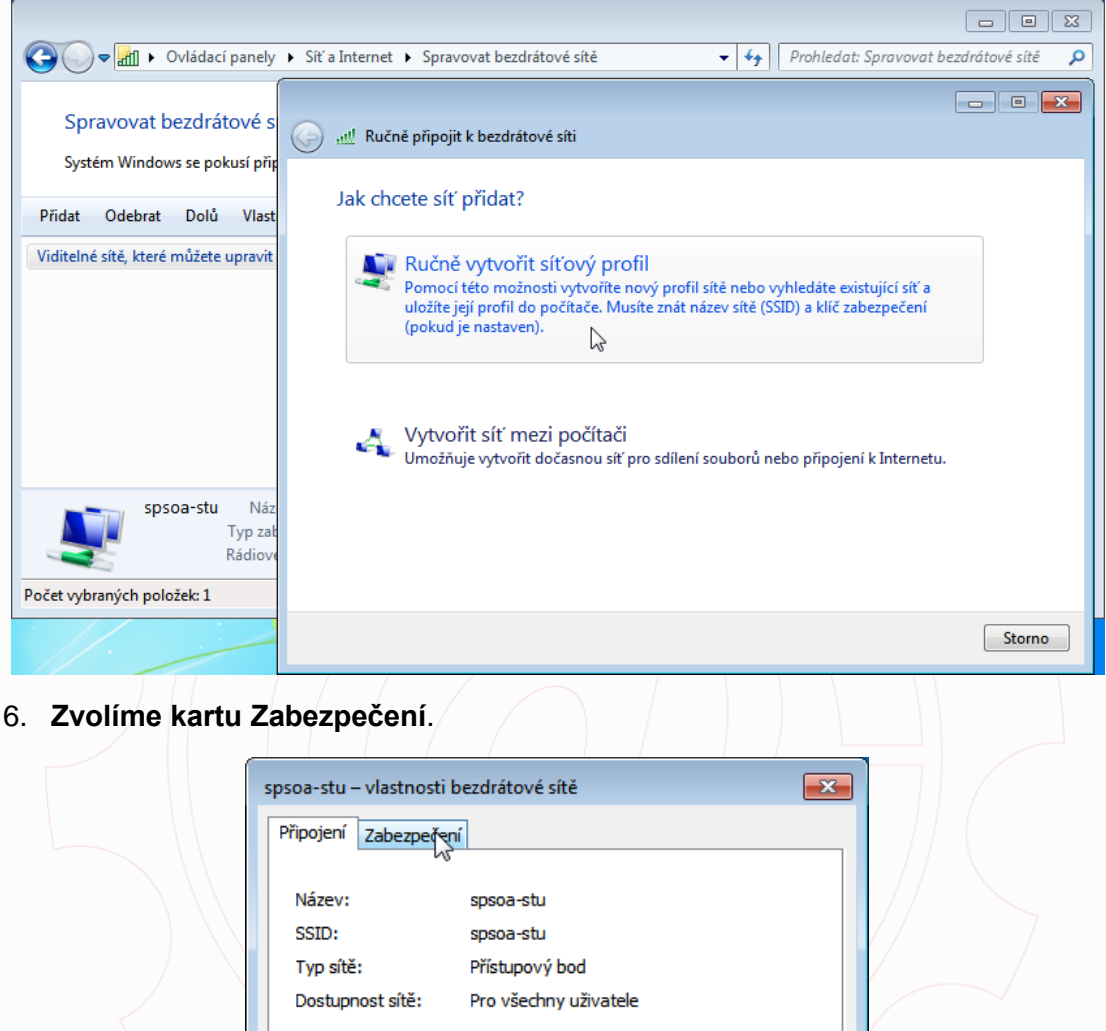

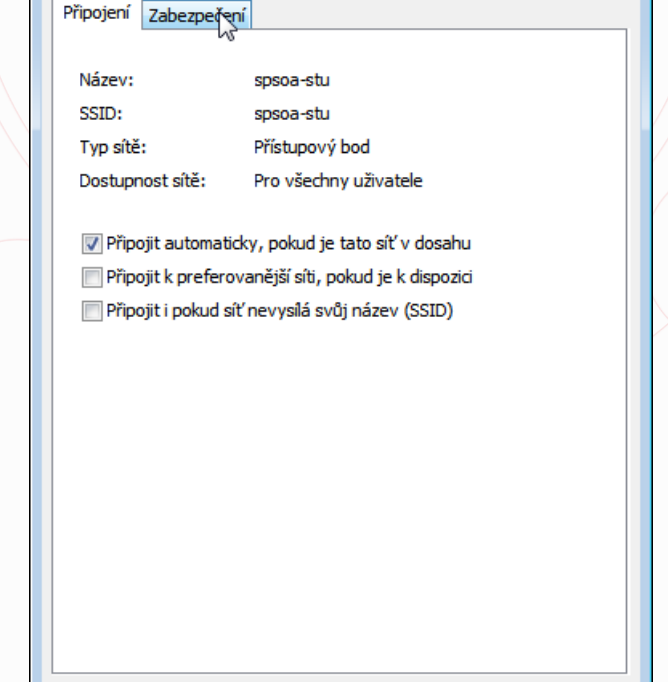

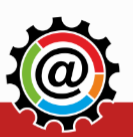

ОК

Tel.:+420 555 559 711 Fax:+420 555 559 720

Č.ú.: 5633771/0100 E-mail: info@spsoa.cz

http://www.spsoa.cz www.facebook.com/spsoa

Storno

ID DS:8edfci5 IČO:00601322 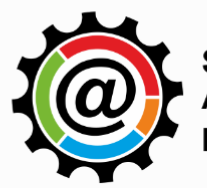

STŘEDNÍ PRŮMYSLOVÁ ŠKOLA A OBCHODNÍ AKADEMIE, BRUNTÁL, příspěvková organizace

### 7. Klikneme na tlačítko Nastavení.

| spsoa-stu – vlastnosti bezdrátové sítě                                                                                                    |   |
|----------------------------------------------------------------------------------------------------|---|
| Připojení Zabezpečení                                                                                                    | - |
| Typ zabezpečení: WPA2-podnikové ▼<br>Typ šifrování: AES ▼                                                                                          |   |
| Zvolte metodu ověřování v síti:<br>Microsoft: Protokol PEAP (Protected EAF  Nastavení Zapamatovat pověření pro toto připojení pro každé přihlášení |   |
| Upřesnit nastavení                                                                                                    |   |
| OK Storno                                                                                                    |   |

8. "Odtrhneme" volbu ověření certifikátu a pokračujeme kliknutím na tlačítko Konfigurovat...

| Vlastnosti protokolu Protected EAP                                                       |
|------------------------------------------------------------------------------------------|
| Pro projení:                                                                             |
| 🔲 Oveřit certifikát serveru                                                              |
| Připojit k těmto serverům:                                                               |
|                                                                                          |
|                                                                                          |
| Důvěryhodné kořenové certifikační autority;                                              |
| AddTrust External CA Root                                                                |
| avast! Mail Scanner Root                                                                 |
|                                                                                          |
| Certum CA                                                                                |
| Class 3 Public Primary Certification Authority                                           |
| Class 3 Public Primary Certification Authority                                           |
| 4 III                                                                                    |
| Nezobrazovat výzvu k ověření nových serverů nebo<br>důvěryhodných certifikačních autorit |
| Vyberte metodu ověřování:                                                                |
| Zabezpečené heslo (EAP-MSCHAP v2)                                                        |
| Povolit rychlé obnovení připojení                                                        |
| Vynutit architekturu NAP (Network Access Protection)                                     |
| Odpojit, nenabízí-li server metodu kryptovazeb TLV                                       |
| Povolit osobní údaje<br>identity                                                         |
|                                                                                          |

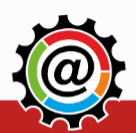

Č.ú.: 5633771/0100 E-mail: info@spsoa.cz

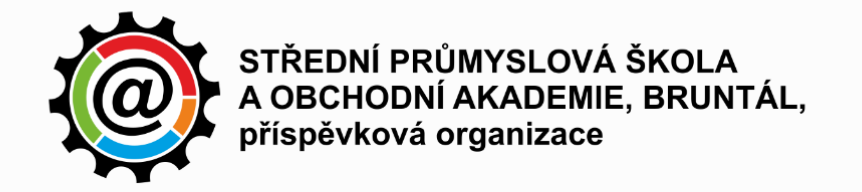

9. "Odtrhneme" volbu automatického užití..... a potvrdíme kliknutím na tlačítko OK.

|                       | spsoa-stu – vlastnosti bezdrátové sítě                                                                                                    | 23          |  |
|-----------------------|----------------------------------------------------------------------------------------------------|-------------|--|
|                       | Vlastnosti protokolu Protected EAP                                                                                                    | 8           |  |
|                       | Vlastnosti protokolu EAP MSCHAPv2                                                                                                    |             |  |
|                       | Pro připojení:                                                                                                    |             |  |
|                       | <ul> <li>tomaticky použít mé uživatelské jméno a heslo</li> <li>(a) oménu, pokud existuje) pro přihlášení k</li> <li>sv tému Windows</li> </ul>                                                                                                    |             |  |
|                       | OK Stomo                                                                                                    |             |  |
|                       | CA SPSOA<br>Certum CA                                                                                                    |             |  |
|                       | Class 3 Public Primary Certification Authority Class 3 Public Primary Certification Authority                                                                                                    | +           |  |
|                       | <ul> <li>Nezobrazovat výzvu k ověření nových serverů nebo<br/>důvěryhodných certifikačních autorit</li> </ul>                                                                                                    |             |  |
|                       | Vyberte metodu ověřování:                                                                                                    |             |  |
|                       | Zabezpečené heslo (EAP-MSCHAP v2)                                                                                                    | onfigurovat |  |
|                       | Povolit rycnie obnoveni pripojeni     Vynutit architekturu NAP (Network Access Protection)                                                                                                    |             |  |
|                       | Odpojit, nenabízí-li server metodu kryptovazeb TLV Rovolit osobní údaje                                                                                                    |             |  |
|                       | identity                                                                                                    |             |  |
|                       | OK                                                                                                    | Storno      |  |
|                       |                                                                                                    |             |  |
|                       |                                                                                                    |             |  |
|                       |                                                                                                    |             |  |
| 10. Potvrdíme nastav  | ení kliknutím na tlačítko OK                                                                                                    |             |  |
| 10. Potvrdíme nastavo | ení kliknutím na tlačítko OK                                                                                                    | X           |  |
| 10. Potvrdíme nastav  | spsoa-stu – vlastnosti bezdrátové sítě<br>Vlastnosti protokolu Protected EAP                                                                                                    | x<br>x      |  |
| 10. Potvrdíme nastavo | spsoa-stu – vlastnosti bezdrátové sítě<br>Vlastnosti protokolu Protected EAP<br>Pro připojení:                                                                                                    | 8           |  |
| 10. Potvrdíme nastavo | spsoa-stu – vlastnosti bezdrátové sítě<br>Vlastnosti protokolu Protected EAP<br>Pro připojení:<br>Ověřit certifikát serveru                                                                                                    |             |  |
| 10. Potvrdíme nastavo | ení kliknutím na tlačítko OK<br>spsoa-stu – vlastnosti bezdrátové sítě<br>Vlastnosti protokolu Protected EAP<br>Pro připojení:<br>Ověřit certifikát serveru<br>Připojit k těmto serverům:                                                                                                    |             |  |
| 10. Potvrdíme nastavo | ení kliknutím na tlačítko OK<br>spsoa-stu – vlastnosti bezdrátové sítě<br>Vlastnosti protokolu Protected EAP<br>Pro připojení:<br>Ověřit certifikát serveru<br>Připojit k těmto serverům:<br>Důvěryhodné kořenové certifikační autority:                                                                                                    |             |  |
| 10. Potvrdíme nastavo | ení kliknutím na tlačítko OK<br>spsoa-stu – vlastnosti bezdrátové sítě<br>Vlastnosti protokolu Protected EAP<br>Pro připojení:<br>Ověřit certifikát serveru<br>Připojit k těmto serverům:<br>Důvěryhodné kořenové certifikační autority:<br>AddTrust External CA Root                                                                                                    |             |  |
| 10. Potvrdíme nastavo | ení kliknutím na tlačítko OK<br>spsoa-stu – vlastnosti bezdrátové sítě<br>Vlastnosti protokolu Protected EAP<br>Pro připojení:<br>Ověřit certifikát serveru<br>Připojit k těmto serverům:<br>Důvěryhodné kořenové certifikační autority:<br>AddTrust External CA Root<br>Baltimore CyberTrust Root                                                                                                    |             |  |
| 10. Potvrdíme nastavo | ení kliknutím na tlačítko OK<br>spsoa-stu – vlastnosti bezdrátové sítě<br>Vlastnosti protokolu Protected EAP<br>Pro připojení:<br>Ověřit certifikát serveru<br>Připojit k těmto serverům:<br>Důvěryhodné kořenové certifikační autority:<br>AddTrust External CA Root<br>avasti Mail Scanner Root<br>Baltimore CyberTrust Root<br>CA SPSOA<br>Certum CA                                                                                                    |             |  |
| 10. Potvrdíme nastavo | ení kliknutím na tlačítko OK<br>spsoa-stu – vlastnosti bezdrátové sítě<br>Vlastnosti protokolu Protected EAP<br>Pro připojení:<br>Ověřit certifikát serveru<br>Připojit k těmto serverům:<br>Důvěryhodné kořenové certifikační autority:<br>AddTrust External CA Root<br>avast! Mail Scanner Root<br>Baltimore CyberTrust Root<br>C A SPSOA<br>Certum CA<br>Class 3 Public Primary Certification Authority                                                                                                    |             |  |
| 10. Potvrdíme nastavo | Pro připojení: Ověřit certifikát serveru Připojit k těmto serverům: Ověřryhodné kořenové certifikační autority: AddTrust External CA Root Baltimore CyberTrust Root CA SPSOA Certum CA Class 3 Public Primary Certification Authority                                                                                                    |             |  |
| 10. Potvrdíme nastavo | AddTrust External CA Root     AddTrust External CA Root     AddTrust External CA Root     AddTrust External CA Root     AddTrust External CA Root     AddTrust External CA Root     Cass 3 Public Primary Certification Authority     Class 3 Public Primary Certification Authority     Class 3 Public Primary Certification Authority     Class 3 Public Primary Certification Authority     Mezobrazovat výzvu k ověření nových serverů nebo     důvěryhodných certifikačních autorit                                                                                                    |             |  |
| 10. Potvrdíme nastavo | Pro připojení:  Ověřit certifikát serveru  Připojit k těmto serverům:  Důvěryhodné kořenové certifikační autority:  AddTrust External CA Root Baltimore CyberTrust Root Baltimore CyberTrust Root CA SPSOA Certum CA Class 3 Public Primary Certification Authority Class 3 Public Primary Certification Authority |             |  |
| 10. Potvrdíme nastavo | Spsoa-stu – vlastnosti bezdrátové sítě         Vlastnosti protokolu Protected EAP         Pro připojení:         Ověřit certifikát serveru         Připojit k těmto serverům:         Důvěryhodné kořenové certifikační autority:         AddTrust External CA Root         Baltimore CyberTrust Root         Baltimore CyberTrust Root         Cass 3P ublic Primary Certification Authority         Class 3 Public Primary Certification Authority         Vezobrazovat výzvu k ověření nových serverů nebo         důvěryhodnýc certifikačních autorit         Vyberte metodu ověřování:         Zabezpečené heslo (EAP-MSCHAP V2)                                                                                                    | Fgurovat    |  |
| 10. Potvrdíme nastavo | Enf Kliknutím na tlačítko OK  spsoa-stu – vlastnosti bezdrátové sítě  Vlastnosti protokolu Protected EAP  Pro připojení:  Ověřit certifikáť serveru  Připojit k těmto serverům:  Addifrusť External CA Root  Addifrusť External CA Root  Addifrusť External CA Root  Baltimore CyberTrusť Root  Baltimore CyberTrusť Root  CarsyoA  Certum CA  Certum CA  Class 3 Public Primary Certification Authority  Class 3 Public Primary Certification Authority  Class 3 Public Primary Certification Authority  Vyberte metodu ověřování:  Zabezpečené hesio (EAP-MSCHAP v2)  Vybuťt architekturu NAP (Network Access Protection)  Odolit, nepalýčil server matodi krontnovach Ti V                                                                                                    | igurovat    |  |
| 10. Potvrdíme nastavo | Spsoa-stu – vlastnosti bezdrátové sítě         Vlastnosti protokolu Protected EAP         Pro připojení:         Ověřit certifikát serveru         Připojit k těmto serverům:         Důvěryhodné kořenové certifikační autority:         AddTrust External CA Root         avastl Mail Scanner Root         Baltimore CyberTrust Root         Cats 3P Jubic Primary Certification Authority         Class 3 Public Primary Certification Authority         Class 3 Public Primary Certification Authority         Vyberte metodu ověřování:         Zabezpečené heslo (EAP-MSCHAP V2)         Vyberte metodu ověřování:         Zabezpečené heslo (EAP-MSCHAP V2)         Povolit rychlé obnovení připojení         Vyovit asobní údaje identity                                                                                                    | igurovat    |  |
| 10. Potvrdíme nastavo | ení kliknutím na tlačítko OK<br>spsoa-stu – vlastnosti bezdrátové sítě<br>Vlastnosti protokolu Protected EAP<br>Pro připojení:<br>Ověřit certifikát serveru<br>Připojit k těmto serverům:<br>Oůvěryhodné kořenové certifikační autority:<br>Addifrust External CA Root<br>avasti Mail Scanner Root<br>Baltimore CyberTrust Root<br>CA SPGOA<br>Certum CA<br>Class 3 Public Primary Certification Authority<br>Class 3 Public Primary Certification Authority<br>Class 3 Public Primary Certification Authority<br>Class 3 Public Primary Certification Authority<br>Class 3 Public Primary Certification Authority<br>Vyberte metodu ověřování:<br>Zabezpečené heslo (EAP-MSCHAP v2)  Kont<br>Povolit rychlé obnovení připojení<br>Vynutit architekturu NAP (Network Access Protection)<br>Odpojít, nenabíří server metodu kryptovazeb TLV<br>Povolit osobní údaje<br>identity                                                                                                    | igurovat    |  |

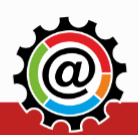

Č.ú.: 5633771/0100 E-mail: info@spsoa.cz 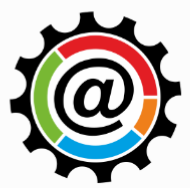

STŘEDNÍ PRŮMYSLOVÁ ŠKOLA A OBCHODNÍ AKADEMIE, BRUNTÁL, příspěvková organizace

11. Klikneme na tlačítko Upřesnit nastavení.

| spsoa-stu – vlastnosti bezd | lrátové sítě                    | ×     |  |
|-----------------------------|---------------------------------|-------|--|
| Připojení Zabezpečení       |                                 |       |  |
| Typ zabezpečení: W          | /PA2-podnikové                  |       |  |
|                             |                                 |       |  |
| Zvolte metodu ověřování     | í v síti:                       |       |  |
| Microsoft: Protokol PEAP    | ní pro toto připojení pro každé |       |  |
| Upřesnit nastavení          |                                 |       |  |
|                             | OK                              | torno |  |

12. Zatrhneme políčko Zadejte režim ověřování a v seznamu zvolte položku Ověření uživatele nebo počítače. V případě nefunkčnosti je možné zkusit volbu Ověření uživatele a pomocí tlačítka Uložit pověření zadat přihlašovací údaje.

| Připojení Zabezpečení                                                                                                    |     |
|----------------------------------------------------------------------------------------------------|-----|
| Nastavení protokolu 802. 1X<br>Vastavení protokolu 802. 11<br>Veření uživatele nebo počítače  Uložit pověření<br>Odstranit pověříký pro všechny uživatele                                                                                                    |     |
| Povolit pro tuto síť jednotné přihlašování  Provádět bezprostředně před přihlášením uživatele Provádět ihned po přihlášení uživatele Maximální zpoždění (sekundy): 10 10 <p< td=""><td></td></p<> |     |
| ОК 5tt                                                                                                    | rno |

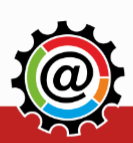

Č.ú.: 5633771/0100 E-mail: info@spsoa.cz http://www.spsoa.cz www.facebook.com/spsoa

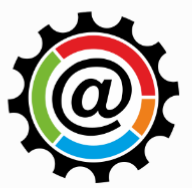

STŘEDNÍ PRŮMYSLOVÁ ŠKOLA A OBCHODNÍ AKADEMIE, BRUNTÁL, příspěvková organizace

## 13. Nastavení potvrdíme zmáčknutím tlačítka OK.

|                   | spsoa-stu – vlastnosti bezdrátové sítě                                                                                |  |
|-------------------|----------------------------------------------------------------------------------------------------|--|
|                   | Pripojeni zauezpeceni                                                                                                 |  |
|                   | - Upřesnit nastavení                                                                                                  |  |
|                   | Nastavení protokolu 802.1X Nastavení protokolu 802.11                                                                 |  |
|                   | v Zaueju rezim overovani:      Ověření uživatele nebo počítače ▼     Liložit pověření                                 |  |
|                   | Odstranit pověření pro všechny uživatele                                                                              |  |
|                   | Povolit pro tuto siť jednotné přihlašování                                                                            |  |
|                   | <ul> <li>Provadet bezprostredne pred prihlasenim uzivatele</li> <li>Provádět ihned po přihlášení uživatele</li> </ul> |  |
|                   | Maximální zpoždění (sekundy): 10                                                                                      |  |
|                   | jednotném přihlašování<br>□ Tato sť pou šívá samotatné virtu šloí cítě LAN pro                                        |  |
|                   | ověřování počítačů a uživatelů                                                                                        |  |
|                   |                                                                                                    |  |
|                   |                                                                                                    |  |
|                   |                                                                                                    |  |
|                   |                                                                                                    |  |
|                   | OK Storno                                                                                                    |  |
|                   |                                                                                                    |  |
| Nastaveni potvrdi | me zmačknutím tlačitka OK.                                                                                            |  |
|                   | spsoa-stu – vlastnosti bezdrátové sítě 🛛 💌                                                                            |  |
|                   | Připojení Zabezpečení                                                                                                 |  |
|                   |                                                                                                    |  |
|                   | Typ zabezpečení: WPA2-podnikové                                                                                       |  |
|                   | Typ šifrovani: AES                                                                                                    |  |
|                   |                                                                                                    |  |
|                   | Zvolte metodu ověřování v síti:                                                                                       |  |
|                   | Microsoft: Protokol PEAP (Protected EAF ▼ Nastavení<br>✓ Zapamatovat pověření pro toto připojení pro každé            |  |
|                   | přihlášení                                                                                                    |  |
|                   |                                                                                                    |  |
|                   |                                                                                                    |  |
|                   | Upřesnit nastavení                                                                                                    |  |
|                   |                                                                                                    |  |
|                   |                                                                                                    |  |
|                   |                                                                                                    |  |
|                   |                                                                                                    |  |

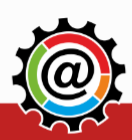

14.

Č.ú.: 5633771/0100 E-mail: info@spsoa.cz 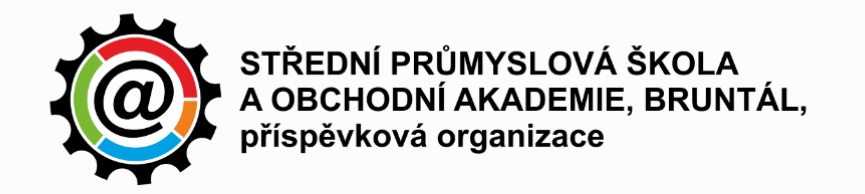

15. Při prvním přihlášení jsme dotázáni na přihlašovací údaje, které je třeba vyplnit. Uživatelským jménem je emailová adresa končící @spsoa.cz/@st.spsoa.cz. Heslo pro wifi je jedinečné – není to heslo pro systém Moodle, ani heslo pro emailový účet. Je důrazně doporučeno, aby heslo bylo silné (obsahující malá písmena, velká písmena, číslo, ne-alfanumerický znak a délky min. 8 znaků).

Může se stát, že se dialog pro zadání přihlašovacích údajů objeví několikrát, aniž by proběhlo přihlášení v případě potíží zkuste vypnout a zapnout síťový adaptér, nebo restartovat Windows.

| Zabezpečení syst                                | tému Windows 🧮                                                                                                    | 3 |
|-------------------------------------------------|----------------------------------------------------------------------------------------------------|---|
| Uložit pově<br>Pokud pověřen<br>přihlášeni (nap | éření<br>ní uložíte, bude se moci počítač připojit k síti, když nebudete<br>říklad za účelem stahování aktualizací). |   |
|                                                 | Uživatelské jméno<br>Heslo                                                                                           |   |
|                                                 | OK Storno                                                                                                    | ] |

# Co dělat v případě přetrvávajících potíží?

Pokud se Vám nedaří připojit se na wifi ve Windows7, požádejte o pomoc svého IT správce, případně se obraťte na některého správce sítě školy. Tento návod neslouží k nastavení mobilních zařízení – Vzhledem k množství mobilních operačních systémů a jejich verzí, nejsme schopni poskytovat jejich technickou podporu.

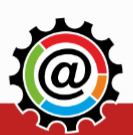